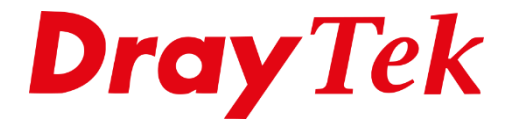

ET

# **Configuration Backup & Restore**

## **Configuration Backup & Restore**

#### Wat is een Configuration Backup?

Een Configuration Backup is een bestand dat een kopie van de instellingen van de router bevat. In een backup bestand zijn dus de instellingen van de router opgeslagen.

### Wat kun je met een Configuration Backup?

Als u bijvoorbeeld een reset naar factory defaults toepast, dan kunt u met de optie Backup Restore de backup weer terugzetten.

Belangrijk! Als u een firmware upgrade doet kan niet worden gegarandeerd dat uw instellingen goed teruggezet kunnen worden.

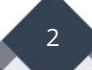

# **Configuration Backup**

In het hoofdmenu van de DrayTek gaat u naar 'System Maintenance >> Configuration

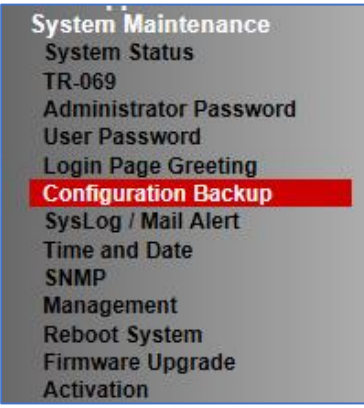

Backup'. Hier heeft u de mogelijkheid om van uw huidige configuratie een backup te maken.

Door op de knop 'Backup' te klikken krijgt u een popup scherm te zien waarin u het .cfg bestand kunt opslaan.

| Backu | p                                                       |
|-------|---------------------------------------------------------|
|       | Back up the current settings into a configuration file. |
|       | Protect with password                                   |
|       | Backup                                                  |
|       |                                                         |

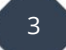

# Configuration Backup met wachtwoord

U kunt er voor kiezen om uw configuratie bestand te beveiligen.

Zo moet er een wachtwoord worden ingegeven wanneer het configuratie bestand wordt ingeladen.

Zet een vinkje bij 'Protect with password' en voer een wachtwoord in. Klik vervolgens op 'Backup'.

| Backup                                     |                              |
|--------------------------------------------|------------------------------|
| Back up the current settings into a config | guration file.               |
| Protect with password                      |                              |
| Password                                   | (Max. 23 characters allowed) |
| Confirm Password                           | (Max. 23 characters allowed) |
| Note: Only 1-9, A-Z, a-z, and ,;: <>       | += ?@#^!() are allowed.      |
| Backup                                     |                              |

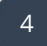

## Auto Backup to USB storage

Met 'Auto Backup to USB storage' kan de DrayTek automatisch een backup van de configuratie maken. U hebt hiervoor een USB stick of een externe schijf nodig die aan de DrayTek moet worden gekoppeld.

| Auto Backup to USB storage             |  |  |
|----------------------------------------|--|--|
| Enable                                 |  |  |
| Backup folder                          |  |  |
| Periodic backup                        |  |  |
| Cycle duration: 0 🔻 days and 0 🔻 hours |  |  |
| Backup after change configuration      |  |  |
| OK                                     |  |  |

Zet een vinkje bij 'Enable' en selecteer een folder waar de configuratie bestanden naartoe moeten worden gezet.

Er zijn 2 opties die u kunt selecteren:

| Periodic backup:                   | Hier kunt u selecteren om de hoeveel      |  |  |
|------------------------------------|-------------------------------------------|--|--|
|                                    | dagen/uren de DrayTek een backup moet     |  |  |
|                                    | maken.                                    |  |  |
| Backup after change configuration: | De DrayTek zal telkens een backup maken   |  |  |
|                                    | wanneer een configuratie aanpassing wordt |  |  |
|                                    | gedaan.                                   |  |  |
|                                    |                                           |  |  |

Klik vervolgens op 'OK'.

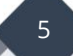

## **Configuration Restore**

In het hoofdmenu van de DrayTek gaat u naar 'System Maintenance >> Configuration Backup'. Hier heeft u de mogelijkheid om een eerder gemaakte config backup terug te zetten.

| System Maintenance     |  |
|------------------------|--|
| System Status          |  |
| TR-069                 |  |
| Administrator Password |  |
| User Password          |  |
| Login Page Greeting    |  |
| Configuration Backup   |  |
| SysLog / Mail Alert    |  |
| Time and Date          |  |
| SNMP                   |  |
| Management             |  |
| Reboot System          |  |
| Firmware Upgrade       |  |
| Activation             |  |

U klikt op 'Bestand kiezen' en gaat naar de map waar u de backup config hebt opgeslagen. Wanneer u het .cfg bestand hebt geselecteerd kunt u op de knop 'Restore' klikken. Wanneer u een configuratie wilt terugzetten van een aangesloten USB stick, kunt u op het gele mapje klikken.

| Restore                                                       |                         |
|---------------------------------------------------------------|-------------------------|
| Restore settings from a configuration file.                   |                         |
| Bestand kiezen Geen bestand gekozen                           |                         |
| USB Storage                                                   | 2                       |
| Restore configuration except the login password.              |                         |
| Note:                                                         |                         |
| This will work only if the selected configuration file was cr | eated from this device. |
| Restore                                                       |                         |

**Restore configuration except the login password:** Indien u dit vinkje aan vinkt wordt de configuratie teruggezet zonder dat u een wachtwoord nodig hebt om in te loggen. (Let op! Dit werkt alleen wanneer de backup gemaakt is op dezelfde router).

Na het terug zetten van de config backup reboot u de DrayTek. Vervolgens kunt u weer gebruik maken van uw 'oude' configuratie.

| 👻 🗋 V28                | 60_20130801.cfg    | 1-8-2013 13:23 | CFG-bestand   | 8 kB 🗸       |
|------------------------|--------------------|----------------|---------------|--------------|
| Bestands <u>n</u> aam: | V2860_20130801.cfg |                | ✓ Alle besta  | nden (*.*) 🔹 |
|                        |                    |                | <u>O</u> pend | Annuleren    |

6

#### Voorbehoud

We behouden ons het recht voor om deze en andere documentatie te wijzigen zonder de verplichting gebruikers hiervan op de hoogte te stellen. Afbeeldingen en screenshots kunnen afwijken.

#### Copyright verklaring

#### © 2020 DrayTek

Alle rechten voorbehouden. Niets uit deze uitgave mag worden verveelvoudigd, opgeslagen in een geautomatiseerd gegevensbestand en/of openbaar gemaakt in enige vorm of op enige wijze, hetzij elektronisch, mechanisch, door fotokopieën, opnamen of op enige andere manier zonder voorafgaande schriftelijke toestemming van de uitgever.

Ondanks alle aan de samenstelling van deze handleiding bestede zorg kan noch de fabrikant, noch de auteur, noch de distributeur aansprakelijkheid aanvaarden voor schade die het gevolg is van enige fout uit deze uitgave.

#### Trademarks

Alle merken en geregistreerde merken zijn eigendom van hun respectievelijke eigenaren.